# sen si.

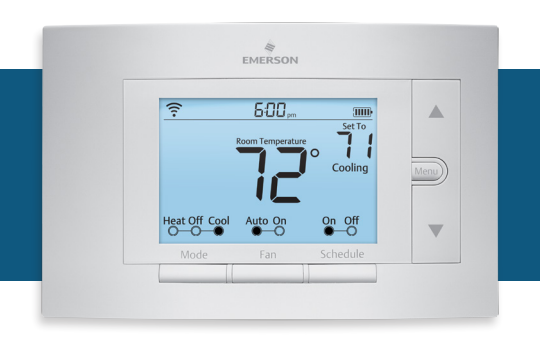

Sensi™ Wi-Fi Programmable Thermostat MANUAL OPERATION

> Version: March 2016 ©2016 Emerson Electric Co. All rights reserved.

# Contents

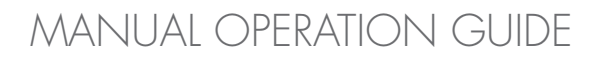

| Buttons and Icons      | 3 |
|------------------------|---|
| Basic Functionality    | 4 |
| Manual Settings        | 5 |
| Menu Configurations    | 6 |
| Wiring Terminals       | 7 |
| Back of the Face Plate | 8 |

# Buttons and Icons

The Sensi Wi-Fi Programmable Thermostat can be operated through Wi-Fi using the Sensi app or it can be operated at the actual wall unit. Advanced features such as thermostat settings, scheduling and email alerts are only available through the Sensi app.

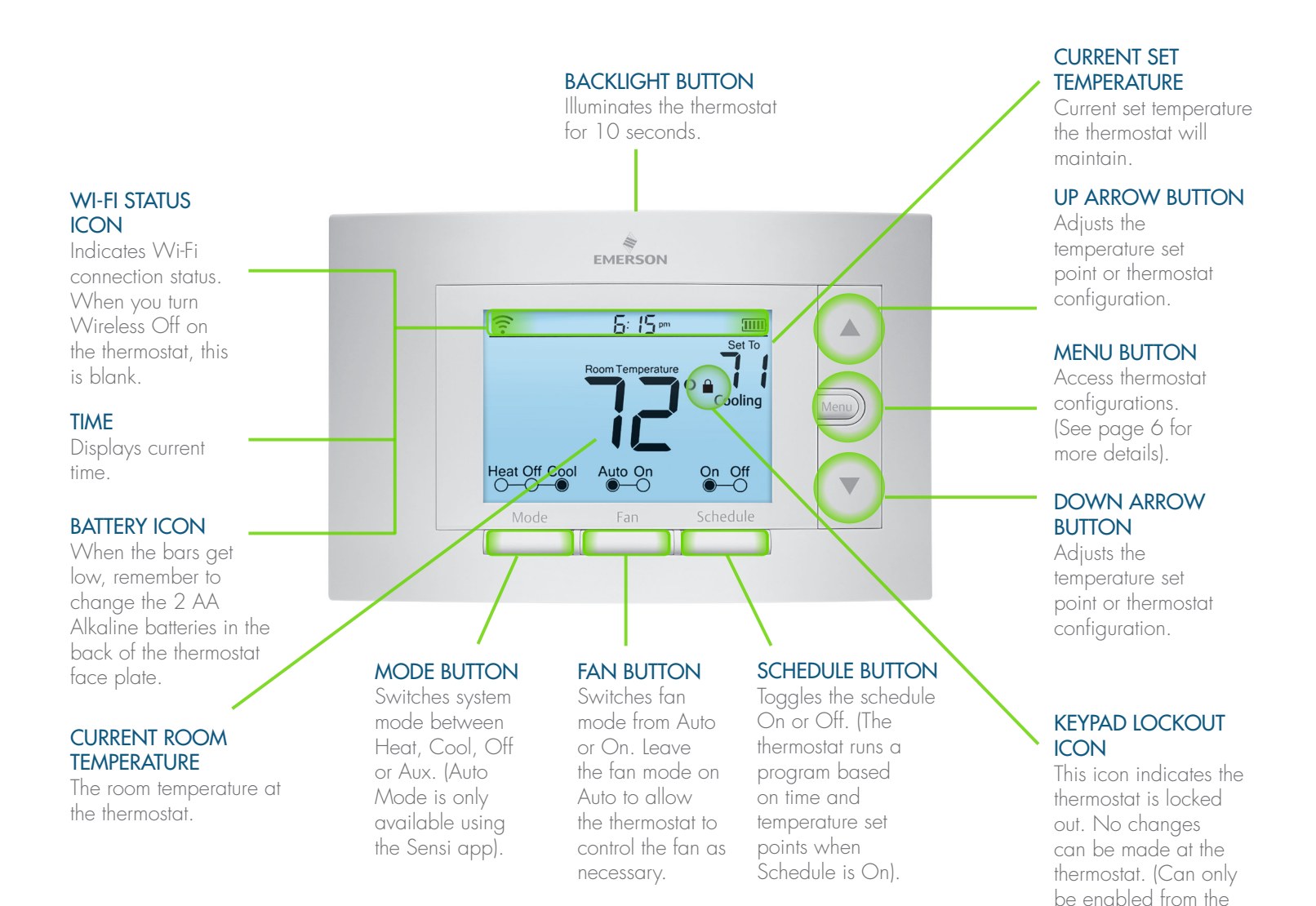

Sensi app).

# Basic Functionality

# SWITCHING SYSTEM MODE

Press the "Mode" button to switch between all available system mode settings. When the Mode is "Off" the thermostat will not bring on your heating or cooling systems.

# FAN MODE

If you want to circulate the indoor blower, you can switch Fan to "On." Turn the Fan back to "Auto" when you want the thermostat to control your indoor blower as necessary. Leaving the Fan in "On" will run your blower continuously.

# HOLDING ONE TEMPERATURE

If you want to hold one temperature, turn Schedule "Off." Then, adjust the set point using the up and down arrow buttons. The thermostat will hold this temperature, in the set Mode, until you turn Schedule back "On" or until you adjust the set point again using the up and down arrow buttons.

# TEMPORARY HOLD

When your schedule is set to "On," your Sensi thermostat controls your home based on the time and temperature settings in the current schedule. To temporarily change your temperature use the up and down arrows in the app or on the thermostat. Your Sensi thermostat will display "Temporarily Set To" on the thermostat and will hold your new temperature until the next scheduled set point with a minimum hold time of two hours.

# TURN WI-FI OFF

If connecting to Wi-Fi is not an option, you can turn off Wi-Fi on the thermostat and manually set a time and a schedule from the wall unit.

### To turn off Wi-Fi:

- 1 Press "Menu".
- **2** Press "Next" five times to go to the "Wireless (Setup)" screen. "On" should be flashing at the top.
- **3** Use the up and down arrow buttons to change it to "Off".
- **4** Press "Exit".

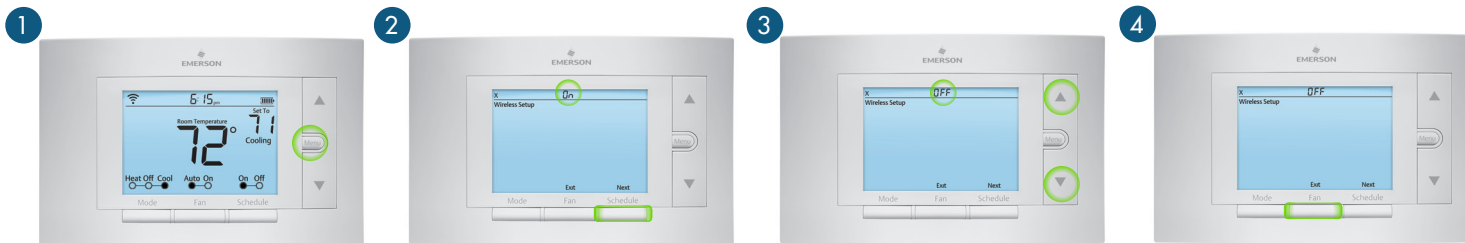

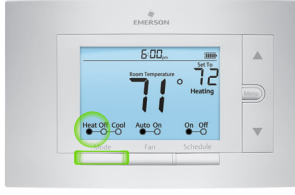

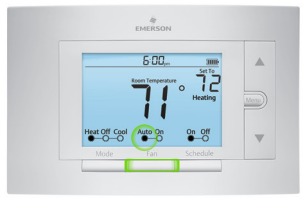

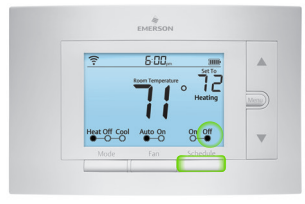

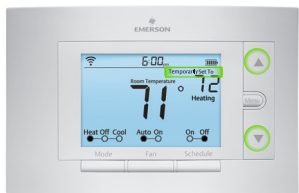

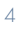

# Manual Settings

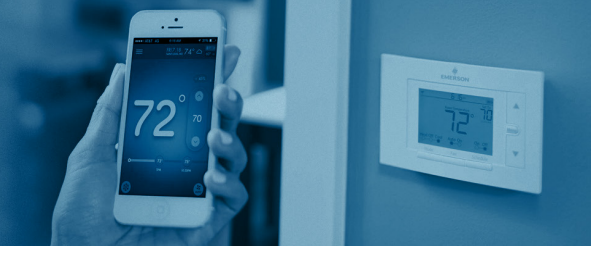

### SETTING THE TIME MANUALLY

When connecting the thermostat to Wi-Fi, the time will sync automatically. If not connecting to Wi-Fi, follow these steps to set the time at the thermostat.

- 1 Turn Wi-Fi Off. (Refer to section "Turn Wi-Fi Off" on page 4).
- 2 Press and hold the "Schedule" button.
- **3** The screen will go blank and the time will start flashing at the top. Use the up and down arrow buttons to rotate through the times until you get to the appropriate time of day.
- 4 Press "Exit".

# SETTING A SCHEDULE

When connecting the thermostat to Wi-Fi, the schedule is programmed based on time and temperature set points from the Sensi app. If you are not connecting to Wi-Fi, follow these steps to set a basic 7 day schedule with 4 mandatory set points.

(More robust scheduling options are only available through the Sensi app.)

- 1 Turn Wi-Fi Off. (Refer to section "Turn Wi-Fi Off" on page 4).
- **2** Use the "Mode" button to set which type of schedule it will be: Heat or Cool.
- **3** Press and hold the "Schedule" button, until you see the time flash at the top of the screen.
  - **a** Adjust the time on the thermostat if needed, using the up and down arrow buttons.
- 4 Press "Next".
- **5** You will see a large number in the middle of the screen. This refers to your set point.
  - **a** The time will be flashing at the top of the screen. Adjust the time of the first set point using the up and down arrow buttons.
  - **b** Press "Next". The set point will be flashing. Adjust the set point using the up and down arrow buttons.
  - **c** Press "Next".
  - d Repeat steps a-c for the second, third and fourth set points.
- 6 Press "Exit".
- **7** Make sure "Schedule" is set to "On" on the thermostat.

# **EXAMPLE SCHEDULE**

If you need to keep track of your time and temperature set points, use this table.

| Period |      | Daily<br>Start Time | Daily<br>Temp |
|--------|------|---------------------|---------------|
|        | 1 ST | 6:00AM              | 70F           |
| HEAT   | 2ND  | 8:00AM              | 62F           |
|        | 3RD  | 5:00PM              | 70F           |
|        | 4TH  | 10:00PM             | 62F           |
| COOL   | 1 ST | 6:00AM              | 78F           |
|        | 2ND  | 8:00AM              | 8.5F          |
|        | 3RD  | 5:00PM              | 78F           |
|        | 4TH  | 10:00PM             | 82F           |

| _ | 6.00 |       |
|---|------|-------|
|   |      | O     |
|   |      | Menu) |
|   |      |       |
|   |      |       |
|   |      |       |

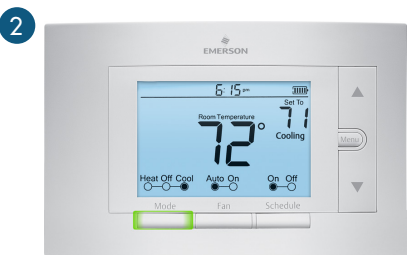

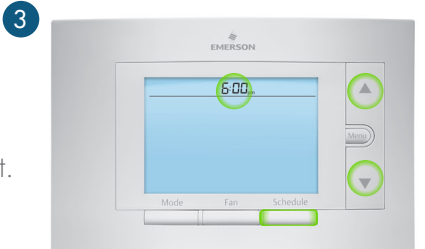

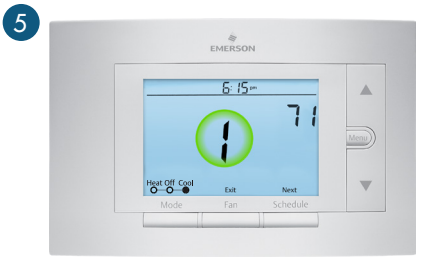

| Ju   | Start Time                                                   | Temp                                                                                                    |
|------|--------------------------------------------------------------|----------------------------------------------------------------------------------------------------|
| 1 ST |                                                              |                                                                                                    |
| 2ND  |                                                              |                                                                                                    |
| 3RD  |                                                              |                                                                                                    |
| 4TH  |                                                              |                                                                                                    |
| 1 ST |                                                              |                                                                                                    |
| 2ND  |                                                              |                                                                                                    |
| 3RD  |                                                              |                                                                                                    |
| 4TH  |                                                              |                                                                                                    |
|      | 1 ST<br>2 ND<br>3 RD<br>4 TH<br>1 ST<br>2 ND<br>3 RD<br>4 TH | IST IST   2ND IST   3RD IST   1ST IST   2ND IST   3RD IST   4TH IST   4TH IST   4TH IST   4TH IST   2ND IST   4TH IST |

SAMPLE SCHEDULE

COMPLETE YOUR SCHEDULE

Pressing "Menu" at the thermostat allows you to change a series of settings to customize the thermostat for your specific system. Refer to the chart below for a complete listing of thermostat configurations and what they stand for. If you are installing the thermostat on the wall for the first time, we highly recommend that you download the Sensi app and follow the installation instructions.

| Conf | iguration Menu Items Refer                                                                                                    | ence       |                                                                                                    |
|------|----------------------------------------------------------------------------------------------------|------------|----------------------------------------------------------------------------------------------------|
| No.  | Menu Item                                                                                                    | Default    | Options                                                                                                    |
| 1    | Wireless Setup<br>Connects Thermostat to Wi-Fi network                                                                                                    | —          | Connect                                                                                                    |
| 2    | Fahrenheit or Celsius                                                                                                    | F          | F<br>C                                                                                                    |
| 3    | Outdoor Equipment<br>Configuration for the outdoor<br>equipment – either heat pump or<br>conventional A/C systems.                                                                                                    | AC2        | AC1 - Conventional<br>Cooling 1<br>(single stage)<br>AC2 - Conventional<br>Cooling 2<br>HP1 - Heat Pump 1<br>(Single Stage)<br>HP2 - Heat Pump 2<br>(Two Stage)<br>AC0 - No Cooling |
| 4    | Indoor Equipment<br>Configuration<br>Configuration for the indoor equipment -<br>either electric or gas (which also refers to<br>oil, propane and boiler) heat systems.                                               | <b>EL2</b> | GA1 - Gas 1<br>(Single Stage)<br>GA2 - Gas 2<br>(Two Stage)<br>EL1 - Electric 1<br>(Single Stage)<br>EL2 - Electric 2<br>(Two Stage)<br>FAN - Fan (No Heat)                         |
| 5    | <b>Reversing Value Position</b><br>Configuration for the default reversing<br>valve state. This is for the wire in the<br>"O/B" terminal. This is relevant for heat<br>pumps, zone valves, and zone panel<br>systems. | 0          | O - (o) – Energize in Cool<br>B - (b) – Energize in Heat<br>Z- (2) – Zone valve setting                                                                                             |
| 6    | Wireless Radio<br>Turns Wi-Fi Radio On/Off                                                                                                    | ON         | On<br>Off                                                                                                    |

# Wiring Terminals

See below for definitions of the wiring terminals on the sub-base of the thermostat.

# TERMINAL OUTPUTS AND WIRING DIAGRAMS

| Terminal Label | Definition                                                                                                    |
|----------------|----------------------------------------------------------------------------------------------------|
| RH*            | Power for heating, 24V                                                                                          |
| RC*            | Power for cooling, 24V                                                                                          |
| C**            | Common wire, 24V                                                                                                |
| G              | Indoor blower (fan)                                                                                             |
| Y              | First outdoor stage cooling on conventional systems or first heat and cool on heat pump systems.                |
| Y2             | Second outdoor stage cooling on conventional systems or second heat and cool on two stage heat pump systems.    |
| W/E            | First indoor stage heat on conventional systems or first stage auxiliary/emergency heat on heat pump systems.   |
| W2             | Second indoor stage heat on conventional systems or second stage auxiliary/emergency heat on heat pump systems. |
| O/B            | Changeover (reversing valve) connection for heat pump or zone panel systems                                     |
| L              | Heat Pump system, "L" wire connection.                                                                          |

\* If the old thermostat has separate RC and RH wires coming out of the wall, clip the RC/RH jumper on the back of the thermostat above the battery compartment.

 $^{*\,*}\mbox{The common wire could be labeled "C" on your old thermostat, or it could be labeled "B" or "X." Please refer to the owner's manual of your old thermostat for clarification.$ 

# DOES WIRE COLOR CORRESPOND TO THE THERMOSTAT TERMINALS?

Wire color does not always correspond to the thermostat letters. A white wire may be attached to the "W" terminal on the old thermostat, or it may be attached to a different terminal with a different letter. Be sure to take a photo of the old thermostat that shows the wire colors and terminal letters before labeling and removing any wires.

# Back of the Face Plate

Below is a picture of the back of the Sensi thermostat face plate. The back plate shows the jumper wires, battery compartment, and some useful information about your thermostat.

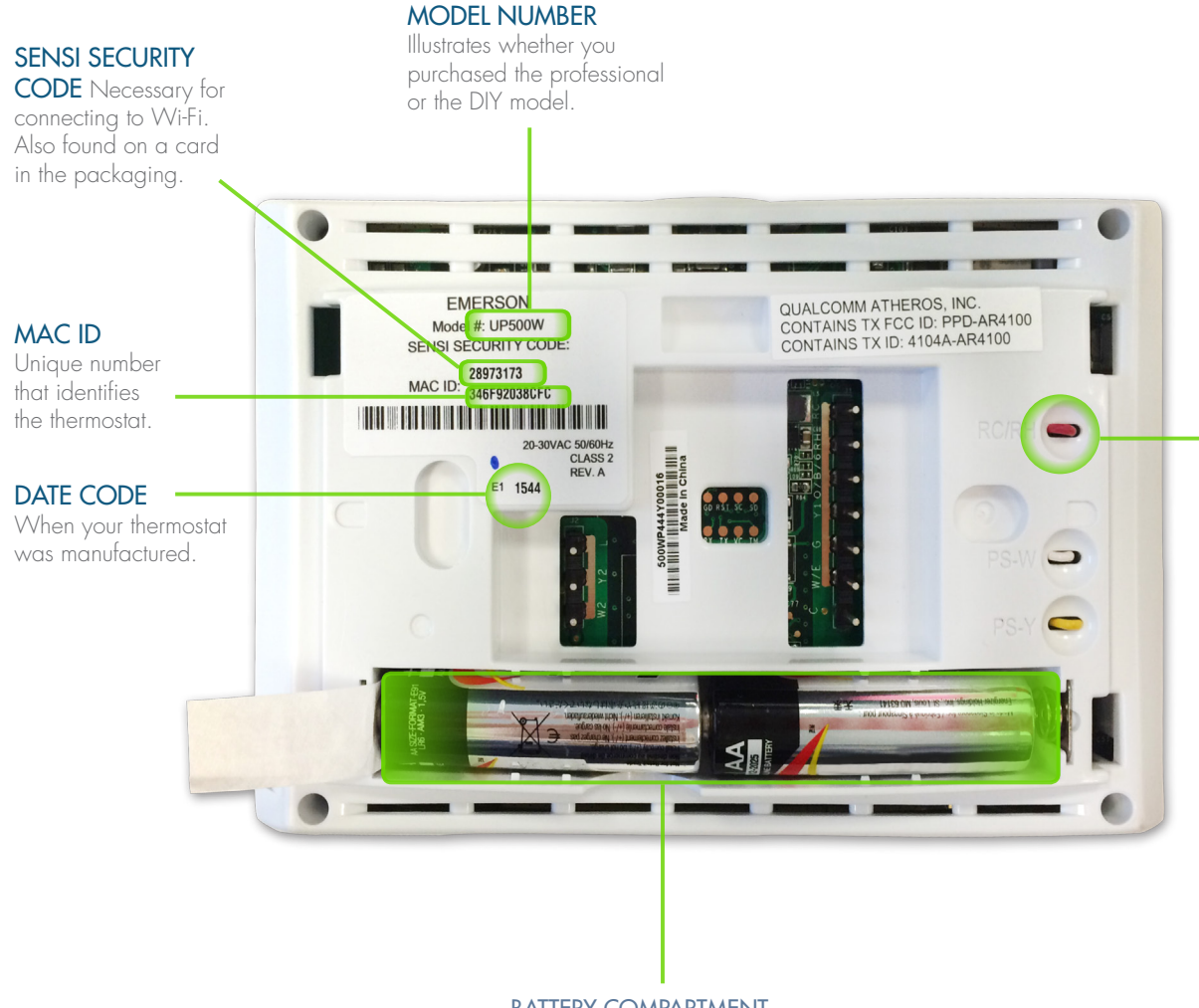

### **RC/RH INTERNAL** JUMPER WIRE

Only clip this if you have separate RC and RH<sup>'</sup>transformers coming out of the wall.

### BATTERY COMPARTMENT

Two AA Alkaline batteries are used for back-up purposes. When you see the battery indicator bar on the thermostat display reach 3 bars, replace these batteries to maintain Wi-Fi connectivity.